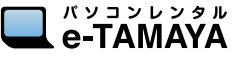

かんたんマニュアル

本体の電源ランプ、Wi-Fi ランプが

2

緑点灯する。

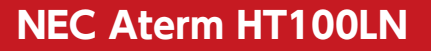

## 電源の入れ方

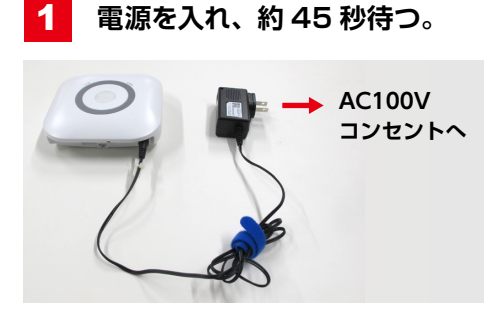

上のように AC アダプタを接続すると本体の電源 が入ります。起動中はセンターランプがブルーに 点滅しています

# クイック Web のログインの仕方

クイック設定 Web とは、Microsoft Edge や Internet Explorer などの WWW ブラウザで表示できる本商品の設定画面です。 本商品に接続されているパソコンやスマートフォン/タブレット端末 などから WWW ブラウザを使用してクイック設定 Web を起動する ことで、本商品の設定変更や状況確認を行うことができます。

#### 1 HT100LN に接続した子機(パソコン、 スマートフォンなど)の WWW ブラウザ を起動する

※本商品 (aterm-HT100LN) に正しく接続され ていることを確認してください。

3 「名前」または「ユーザー名」に「admin」 を、「パスワード」に「e-tamaya」を入 力し「OK」をクリックまたは「ログイン」 をタップしてください。

| Windows হদহাটন ×<br>Microsoft Edge                                            | ユーザー名    |
|-------------------------------------------------------------------------------|----------|
| サーバー aterm.me がユーザー名とパスワード 要求しています。サーバー<br>の報告によると、これは Aterm(admin) から D要求です。 | admin    |
| 警告: ユーザー名とパスワードは、セキュリティン保護されていない接続で                                           |          |
| 基本認証を使用して送信されます。                                                              | パスワード    |
| admin                                                                         |          |
| [······                                                                       | e-tamava |
| □ 資格情報を記憶する                                                                   |          |
| OK                                                                            | クリック     |

(画面は Windows10 の例です)

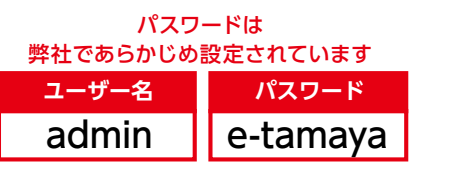

2 HT100LN の「クイック設定 Web」を 開く

Wi-Fi ランプ

WWW ブラウザのアドレス欄に下記を入力して起 動してください。

http://aterm.me/

4 クイック設定 Web のトップページが 開きます。

クイック設定 Web の「設定」で各種設定を行う

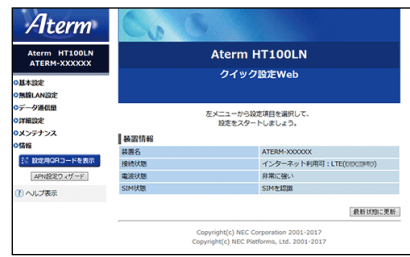

設定項目等の詳細については以下を参照してください。 http://www.aterm.jp/function/ht100ln/

**NEC Aterm HT100LN** 

# インターフェース

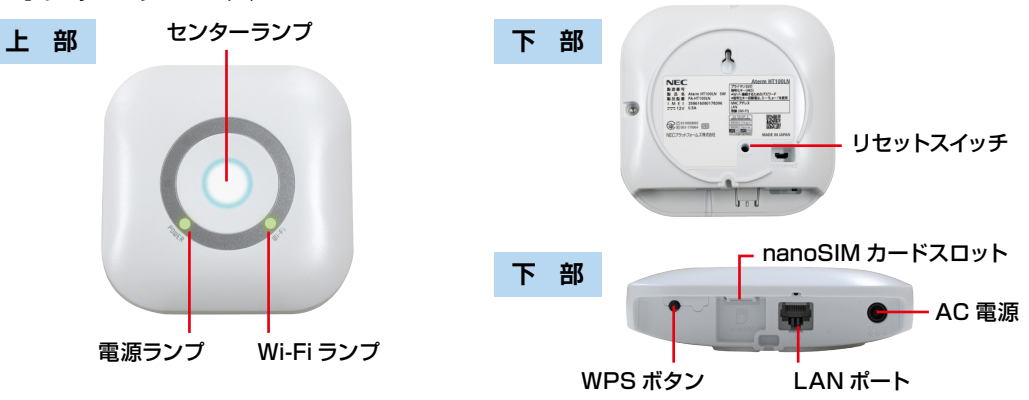

かんたんマニュアル

### ランプ表示

| ランプの種類    | ランプの色<br>(つきかた)       | 状態                                                                       |
|-----------|-----------------------|--------------------------------------------------------------------------|
| センターランプ   | ブルー(点灯)               | LTE の信号強度が「強」のとき                                                         |
|           | ブルー(点滅)               | 起動しているとき(電源を入れて使えるようになるまで)                                               |
|           | グリーン (点灯)             | LTE の信号強度が「弱」のとき                                                         |
|           | オレンジ (点滅)             | 子機から Wi-Fi 接続要求があったとき                                                    |
|           | レッド (点灯)              | PIN ロック中 /PUK ロック中 /PIN 未承認状態                                            |
|           |                       | nanoSIM カード未挿入または未認識状態                                                   |
|           | 消灯                    | 状態表示ランブ点灯設定を「POWER ランブのみ点灯」または「全消灯」に設定しているとき <sup>(#2)</sup>             |
|           |                       | インターネット接続ができないとき(LTE の信号強度が「圏外」のとき)                                      |
| POWER ランプ | 緑(点灯)                 | 電源が入っているとき                                                               |
|           | 緑(点滅)                 | WPS で Wi-Fi 設定しているとき                                                     |
|           | 橙(点灯) <sup>(*1)</sup> | ファームウェアを更新しているとき                                                         |
|           |                       | WPS で Wi-Fi 設定が完了したとき                                                    |
|           | 赤(点灯)                 | WPS で Wi-Fi 設定に失敗したとき                                                    |
|           | 赤(点滅)                 | 初期化準備状態                                                                  |
|           |                       | WPS で Wi-Fi 設定に失敗したとき                                                    |
|           | 消灯                    | 状態表示ランプ点灯設定を「全消灯」に設定しているとき (*2)                                          |
|           |                       | 電源が入っていないとき                                                              |
| Wi-Fi ランプ | 緑(点灯)                 | 2.4GHz 帯で通信可能なとき                                                         |
|           | 橙 (点灯)                | 5GHz 帯で通信可能なとき                                                           |
|           | 赤(点滅)                 | 5GHz 帯で W56 を設定した場合、または設定されている状態で電源を入れた場合<br>に、干渉する電波(レーダー波)がないか検出しているとき |
|           | 消灯                    | 状態表示ランブ点灯設定を「POWER ランブのみ点灯」または「全消灯」に設定しているとき <sup>(#2)</sup>             |
|           |                       | Wi-Fi を使用していないとき                                                         |

(※1)ファームウェアまたは設定情報を自動的に書き換えている場合も、POWERランプが橙点灯しますので、絶対に電源を切らないでください。故障の原因となります。

(※2)状態表示ランプ点灯設定によって消灯しているランプは、WPSボタンをランプが点灯するまで短押しすると一時的に(約3分間)、点灯状態にできます。

また、起動時やファームウェア更新時、ランプによる状態確認が必要な操作を行ったときには、一時的に点灯や点滅をします。